## Quick guide How to delete previous results (Vcheck V200)

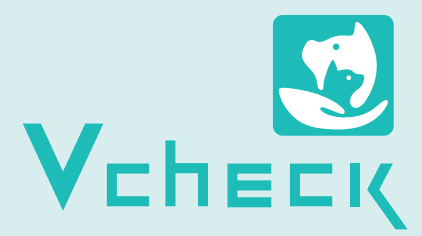

- \* The deletion method is the same as before.
- \* If you would like to delete all the results at once, you can select [Delete All]. All the results will be deleted without the need for further action.
- \* ① If the number of results you would like to delete are below 100, the deletion setting unit will be displayed as 100.
- 2 For 100 ~ 2,000 results, the deletion setting unit will be the total number of results.
  - (e.g., ① In case, 7 results are stored → Deletion setting unit will be displayed as 100,
    ② In case, 999 results are stored → Deletion setting unit will be displayed as 999)
    \* The deletion setting unit can be set in units of 100.

## \* The calibration information will still be kept after deleting results.

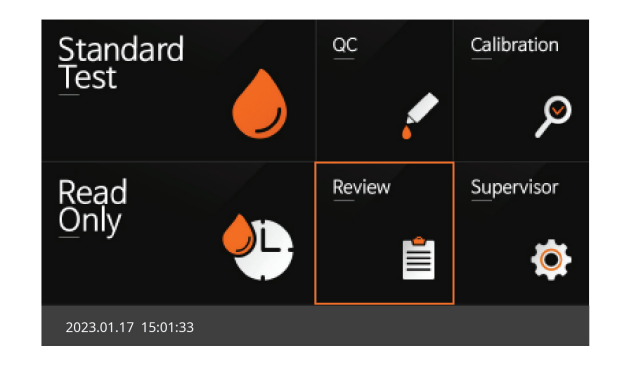

1 Turn on the Vcheck V200 and select [Review].

| Review          |            |            |             |       |            |    |        |
|-----------------|------------|------------|-------------|-------|------------|----|--------|
| Patient Res     | ults       | Calibratio | n Results   |       | QC Results |    |        |
| Operator ID     | Patient ID | ltem       | Date        |       |            |    |        |
| guest           |            | cCRP       | 2023-0      | 1-16  | 12:20:15   |    |        |
| guest           |            | cTSH       | 2023-0      | 1-14  | 15:20:02   |    | /      |
| guest           |            | CDV Ag     | 2023-0      | 1-12  | 12:42:37   |    |        |
| guest           |            | fTnl       | 2023-0      | 1-02  | 09:20:52   |    | $\sim$ |
|                 |            |            |             |       |            |    |        |
| Select          | Send       | Results    | Detailed Re | sults | Search     |    |        |
| 2023.01.17 15:0 | 1:33       |            |             |       |            | Ba | ck     |

2 On the review page, click the [Select] button.

| Review              |            |                   |           |            |        |
|---------------------|------------|-------------------|-----------|------------|--------|
| Patient Results Ca  |            | libration Results |           | QC Results |        |
| Operator ID         | Patient ID | Item              | Date      |            |        |
| guest               |            | cCRP              | 2023-01-1 | 6 12:20:15 |        |
| guest               |            | cTSH              | 2023-01-1 | 4 15:20:02 |        |
| guest               |            | CDV Ag            | 2023-01-1 | 2 12:42:37 |        |
| guest               |            | fTnl              | 2023-01-0 | 2 09:20:52 | $\geq$ |
| Select              | Selec      | t All             | Delete    | Delete All |        |
| 2023.01.17 15:01:33 |            |                   |           |            |        |

3 Click the [Delete] button.

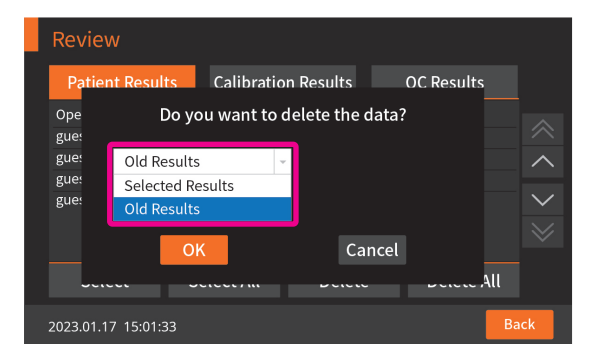

In the drop-down bar, select the [Old Results].

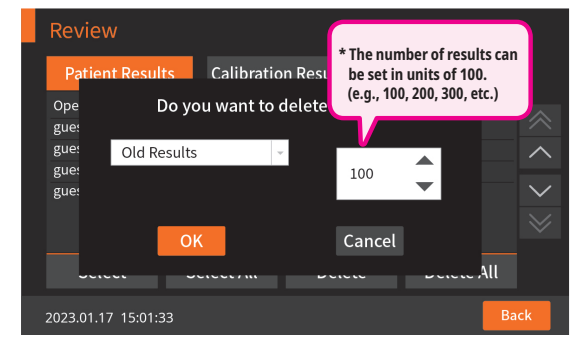

5 If you select [Old Results], you can set between a minimum of 100 up to a maximum of 2000 results to delete.